## How to Open Teacher Central

**Teacher Central** is the main location where you set reader preferences and view reader data.

| Windows              | 1. On the Windows Desktop, double-click <b>My Computer</b> <sup>Wy Computer</sup> .                                                                                                    |
|----------------------|----------------------------------------------------------------------------------------------------|
|                      | 2. Double-click Local Disk (C:) Local Disk (C:).                                                                                                    |
|                      | 3. Double-click the <b>Don Johnston</b> folder DonJohnston.                                                                                                    |
|                      | 4. Double-click the <b>Teacher Central</b> folder <sup>Teacher</sup> Central.                                                                                                    |
|                      | 5. Double-click the <b>Teacher Central</b> application <b></b>                                                                                                    |
| Macintosh            | 1. On the Macintosh Desktop, double-click <b>Macintosh HD</b>                                                                                                    |
|                      | 2. Double-click Applications                                                                                                    |
|                      | 3. Double-click the <b>Don Johnston</b> folder                                                                                                    |
|                      | 4. Double-click the <b>Teacher Central</b> folder Teacher                                                                                                    |
|                      | 5. Double-click the <b>Teacher Central</b> application <b></b>                                                                                                    |
|                      | If isocher Control   If isocher Control   State Control   State Control   Sta |
| Keyboard<br>Shortcut | If you are in the Start-to-Finish Literacy Starters Sign-In screen, you can get to <b>Teacher Central</b> quickly by using a keyboard shortcut.                                                                                                    |
|                      | If you are using a Windows computer, press $\boxed{\text{ctrl}} + O$ .                                                                                                    |
|                      | If you are using a Macintosh computer, press $(2 \%) + 0$ .                                                                                                    |
|                      |                                                                                                    |